# "健康上报"教师使用指南

#### 技术运营服务方:武汉天喻教育科技有限公司

- 1.教师账号与软件的下载和安装
- 2.教师如何给自己进行健康上报?

- 3.教师如何给学生进行健康上报?
- 4.教师如何给学生转码?

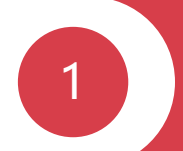

# 教师账号与软件的下载和安装

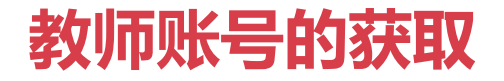

① 获取账号

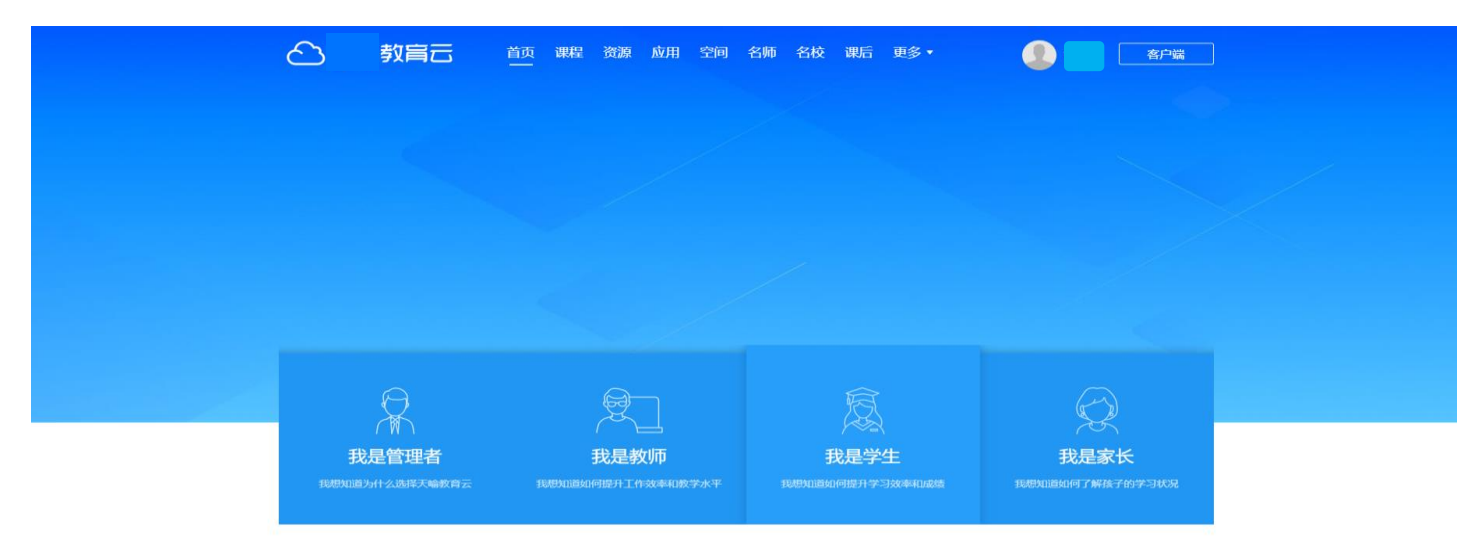

#### 已超过 5580 所学校开通了我们的服务

#### 从学校管理员处获得教育云账号密码,如忘记密码可联系学校管理员重置

## 软件的下载和安装两种途径

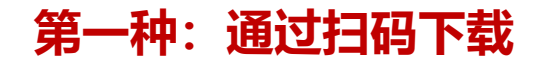

## 第二种:通过应用市场下载

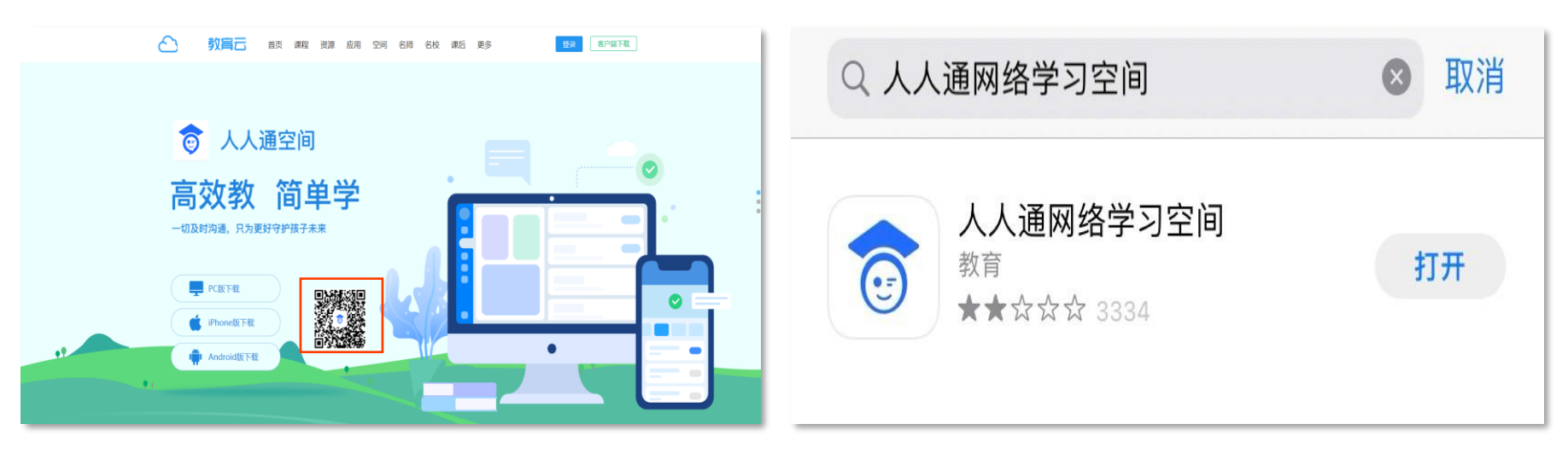

通过"教育云首页-客户端下载"扫码下载"人人通空间手机端"

安卓手机在应用市场中搜索"人人通网络学习空间" 苹果手机在App Store中搜索"人人通网络学习空间"

2

# 教师如何给自己进行健康上报?

## 第一步: 输入账号密码进入人人通空间

#### 教师登录人人通空间手机端,点击底部"工作台"栏目,进入健康管理栏目中的"教职工健康上报"。

.II 4G .

**F**.

课堂记录

0

教职工健康上报

-----

周行事历

公文流转

8

22

-中学

**D** 

移动讲台

~

上报记录

2

流程审批

¥

密条

:

通讯录

88

工作台

2

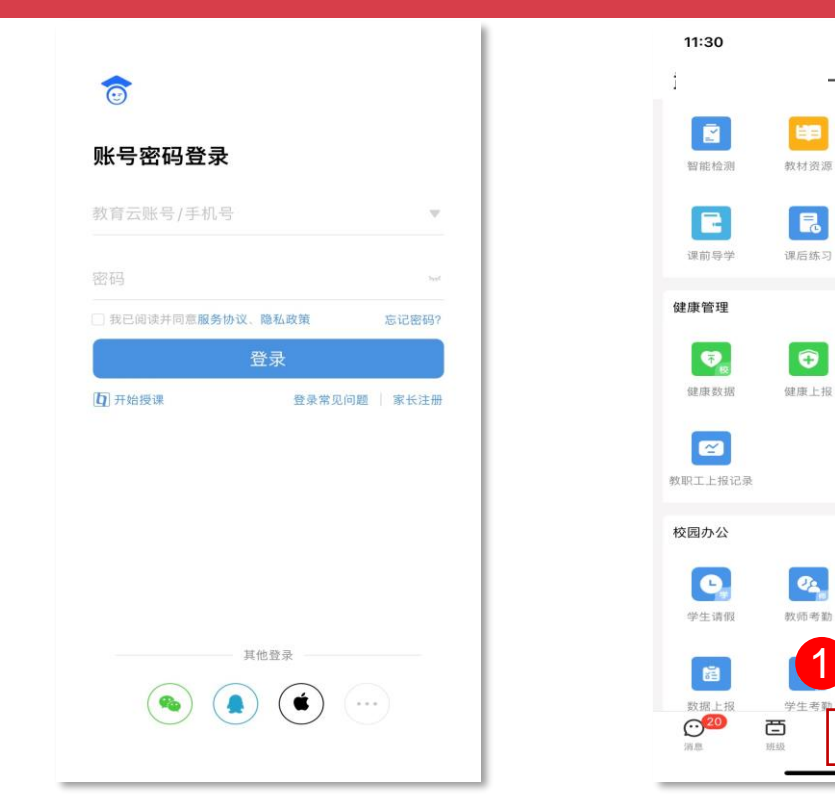

## 第二步:进入上报页面

# 页面中可查看**健康数据**上报情况、今日健康码状态,**上报日历**查看过往的上报记录。点击"**去上报"**,可填写教师信息,当全部信息填写完毕,点击"**提交"**即可上报成功。

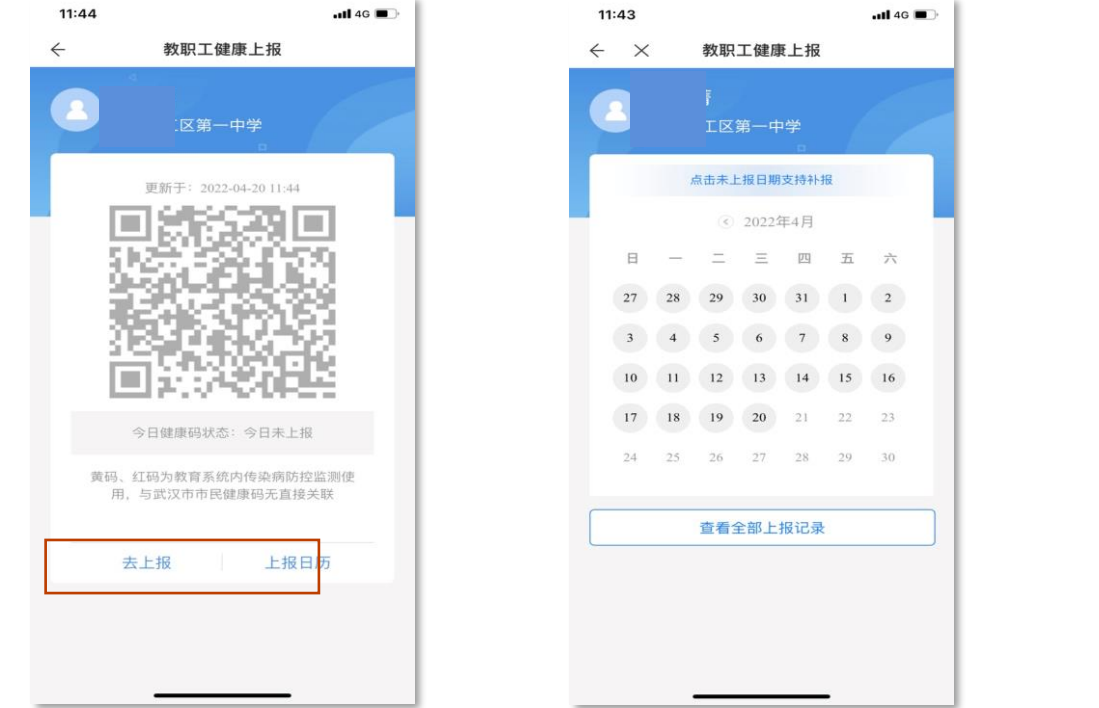

| 11:42                               | 📲 4G 🔳 🤊 |
|-------------------------------------|----------|
| ← × 教职工健康上报                         |          |
| 教职工信息 *                             | 请选择 >    |
| <b>教职工今日体温 ◆</b><br>度数精确到小数点后一位(°C) |          |
| 教职工状态 •                             | 正常到校 >   |
| 14天内是否到过中高风险区 •                     | 否〉       |
| 核酸检测结果 *                            | 阴性 >     |
| 隔离情况 *                              | 未隔离 >    |
| 是否在汉 *                              | 是 >      |
| 是否因中高风险未返汉 *                        | 否 >      |
| 是否接种新冠肺炎疫苗 *                        | 是 >      |
| 已接种剂次 •                             | 请选择 >    |
|                                     |          |

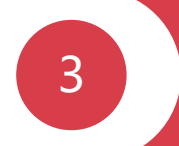

# 教师如何给学生进行健康上报?

## 第一步: 输入账号密码进入人人通空间

#### 教师登录人人通空间手机端,点击底部"**工作台**"栏目,进入健康管理栏目中的"**健康上报**"。

. II 4G

.

课堂记录

Ð

教职工健康上报

周行事历

公文流转

8

我

资金

0

通讯录

1 맘문

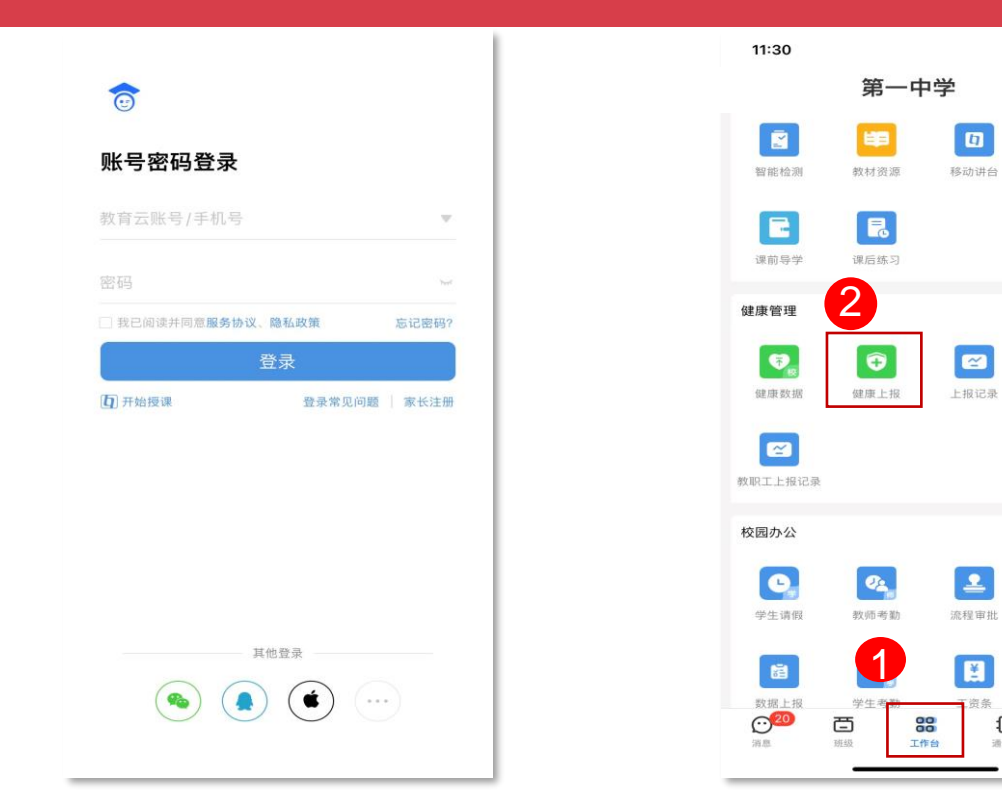

## 第二步:学生信息上报——单个学生信息上报

#### 点击"学生信息"选择要填报的学生姓名,可按姓名搜索,也可按班级选择学生,点击"确定"**绑定学员信息**, 所有数据填写完毕后,点击"**提交"**即可上报成功。

10

| 14:15                                                |                                         | -ut ≈ ∎⊃                      |
|------------------------------------------------------|-----------------------------------------|-------------------------------|
| $\leftarrow$                                         | 健康上报                                    | 帮助                            |
| 提示:<br>当学生上报病假,<br>码显示红码,后续<br>替学生上报一次"拿<br>红码更改为绿码。 | 并选择了确诊患传染性<br>只能填报体温。需联系<br>夏课",并提交痊愈证明 | ±疾病时,健康<br>系班主任或校医<br>月,才可将学生 |
| 学生信息 *                                               |                                         | 请选择 >                         |
| <b>学生今日体温</b><br>度数精确到小数                             | <b>*</b><br>枚点后一位(°C)                   |                               |
| 学生状态 *                                               |                                         | 正常到校 >                        |
| 14天内是否到过                                             | 过中高风险区 *                                | 否 >                           |
| 核酸检测结果                                               | •                                       | 阴性 >                          |
| 隔离情况 *                                               |                                         | 未隔离 >                         |
| 是否在汉 🔹                                               |                                         | 是 >                           |
| 是否因中高风险                                              | 总未返汉 *                                  | 否 >                           |

| 14:59                 |      | .ıl 奈 ∎⊃      |
|-----------------------|------|---------------|
| $\leftarrow$ $\times$ | 数据上  | 报 帮助          |
| C、曹                   |      | <b>2</b> ❷ 搜索 |
| 0                     | 曹厚擅  |               |
| ି 😨                   | 曹注日  |               |
| ୍ତ                    | 曹吉   |               |
| 0                     | 曹    |               |
| ୍ତ                    | 曹: 木 |               |
| •                     | 曹: 青 |               |
| ୍ତ                    | 曹」て  |               |
| ୍ତ                    | 曹治   |               |
| 0                     | 曹 戊  |               |
| ୍ତ                    | 曹.   |               |
| 0                     | 曹    |               |
| 已选择: 1个               |      | 确认            |

| <ul> <li>← × 数据上报 帮</li> <li>班级 &gt; 全校班级 &gt; → 校区 &gt; 小学 &gt; 二年级:</li> <li>全选</li> <li>3 二年级1班 (17)</li> </ul> | 帮助<br>年级: |
|----------------------------------------------------------------------------------------------------|-----------|
| 班级 > 全校班级 > → → → → 二年级:<br>全选<br>3 ↓ 二年级1班 (17)                                                                   | 年级;       |
| 全选<br>3 二年级1班 (17)                                                                                                 | >         |
| 3 二年级1班 (17)                                                                                                    |           |
|                                                                                                    |           |
| ○ 🔺 二年级2班 (0)                                                                                                    | ž         |
| 🔵 🖹 二年级3班 (0)                                                                                                    |           |

已选择: 1个人

| 15:04                    |                | ul † 🕞 🕞 |
|--------------------------|----------------|----------|
| $\leftarrow$             | 健康上报           | 帮助       |
| 学生信息 *                   |                | i >      |
| <b>学生今日体温</b><br>度数精确到小数 | •<br>(点后一位(°C) |          |
| 学生状态 *                   |                | 正常到校 >   |
| 14天内是否到过                 | 中高风险区 *        | 否 >      |
| 核酸检测结果,                  | •              | 阴性 >     |
| 隔离情况 *                   |                | 未隔离 >    |
| 是否在汉 *                   |                | 是〉       |
| 是否因中高风险                  | 未返汉 *          | 否 >      |
| 是否接种新冠肺                  | 波疫苗 4          | 请选择 >    |
|                          | 提交             |          |

## 第二步:学生信息上报——批量学生信息上报

#### 点击学生信息,在"我的班级"或"全校班级"选择击对应上报的班级,系统**自动填写**今日体温,如有**特殊情况**, 教师可自行编辑。所有数据填写完毕后,点击"提交"即可上报成功。

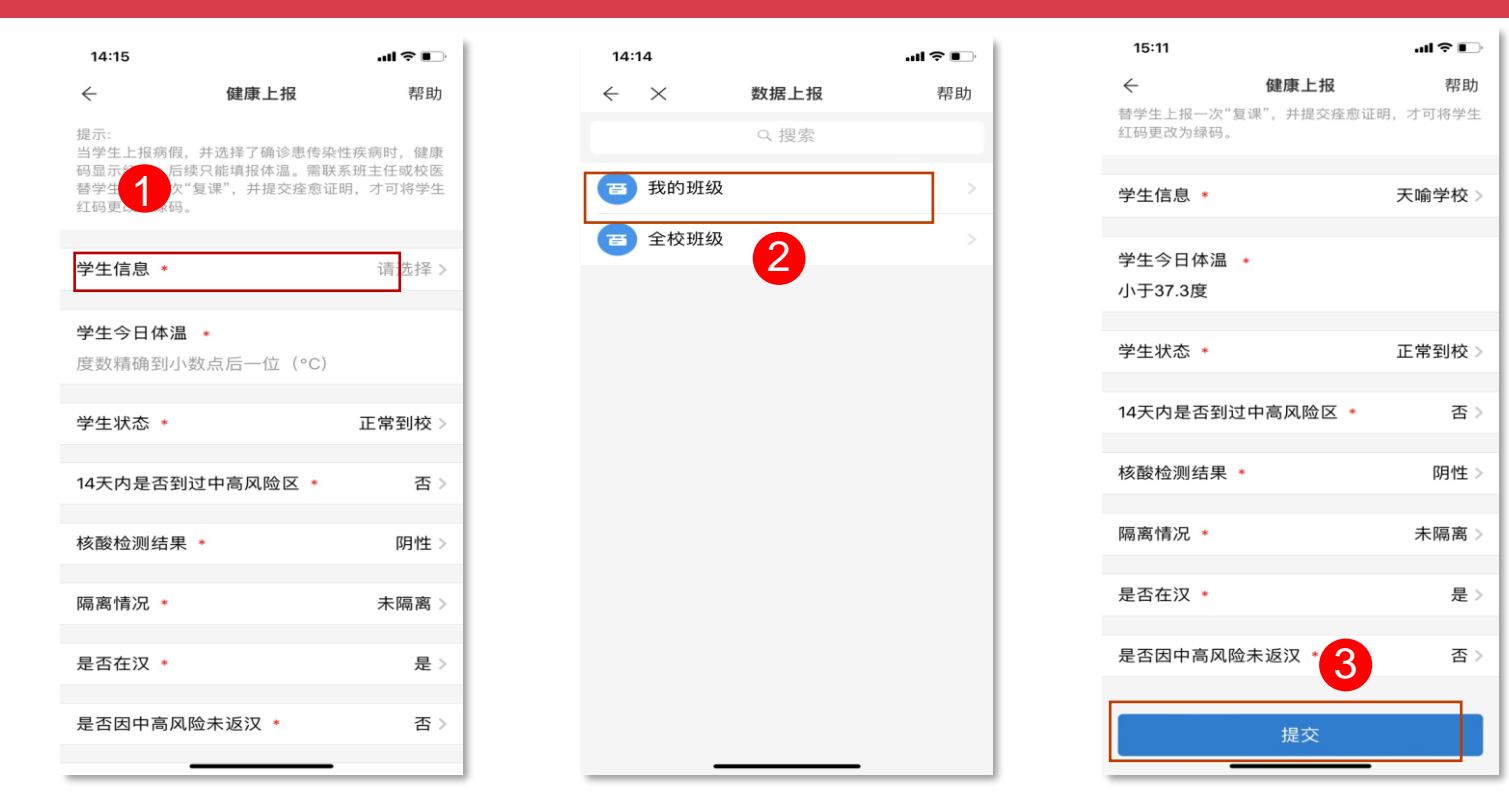

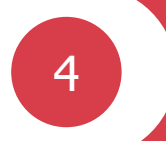

## 教师如何给学生转码?

注: 当学生上报病假,并选择确诊患者传染疾病时,健康码显示红码

## 第一步: 输入账号密码进入人人通空间

#### 教师使用教育云账号密码登录,点击底部"工作台"栏目,进入健康管理栏目中的"健康上报"。

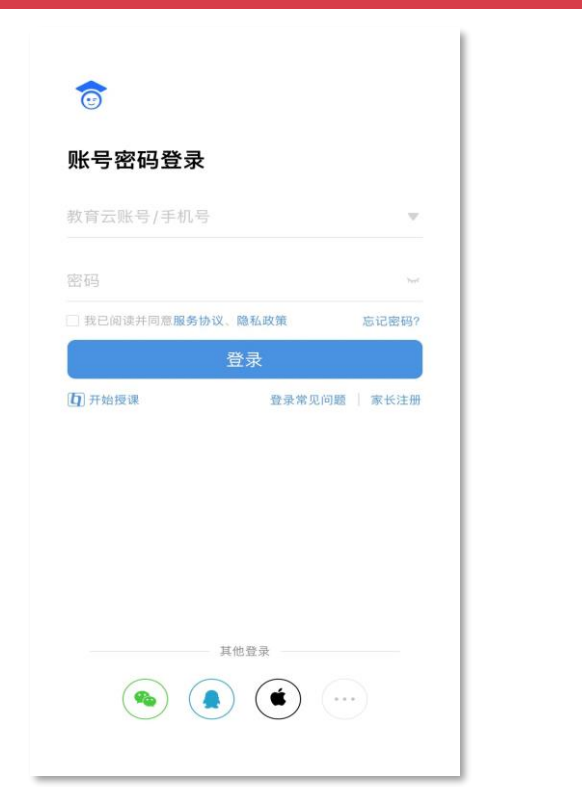

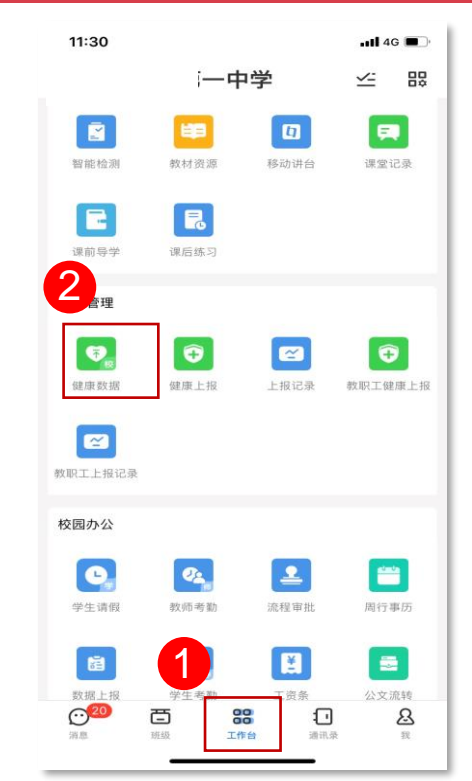

## 第二步:学生状态修改转码

### 选择"学生信息",填写学生今日体温,注意度数精确到小数点后一位。点击"学生状态"选择"复课"。 并上传**痊愈证明**,可以是图片或者文件的格式。点击提交上报成功后,学生的健康码即可改为**绿码**。

| 16:54             |               | .ul 🗢 🕞 |
|-------------------|---------------|---------|
| $\leftarrow$      | 健康上报          | 帮助      |
| 学生信息 *            |               | 校区>     |
| 学生今日体温<br>小于37.3度 | *             |         |
|                   | 2             |         |
| 学生状态 *            |               | 复课>     |
| 痊愈证明(上传           | <b>€照片) ★</b> |         |
| 14天内是否到           | 过中高风险区 *      | 否 >     |
| 核酸检测结果            | *             | 阴性 >    |
| 隔离情况 *            |               | 未隔离 >   |
| 是否在汉 *            |               | 是 >     |
| 是否因中高风            | 险未返汉 *        | 否 >     |
|                   |               |         |

| 16:54        |          | .ul ≎ 📭 |
|--------------|----------|---------|
| $\leftarrow$ | 健康上报     | 帮助      |
| 学生信息 *       |          | 光谷校区 >  |
|              |          |         |
| 学生今日体温       | •        |         |
| 小于37.3度      |          |         |
| 兴生业大学        |          | 有用      |
| 字生状态 *       |          | 复味>     |
| 痊愈证明(上传      | 照片) *    |         |
| 14天内是否到近     | 寸中高风险区 * | 否 >     |
| 核酸检测结果       | •        | 阴性 >    |
| 隔离情况 *       |          | 未隔离 >   |
| 是否在汉 *       |          | 是〉      |
| 是否因中高风降      | 检未返汉 *   | 否 >     |
|              |          |         |

| 17:00        |           | ııl ≎ ∎     |
|--------------|-----------|-------------|
| $\leftarrow$ | 健康上报      | 帮助          |
|              |           |             |
| 学生今日体温       | *         |             |
| 小于37.3度      |           |             |
|              |           | <b>左</b> 语。 |
| 学生状态 *       |           | 复课>         |
| 痊愈证明(上)      | 传照片) *    |             |
|              |           |             |
| 14天内是否郅      | 刘过中高风险区 🔹 | 否 >         |
|              |           |             |
| 核酸检测结界       | ₹ *       | 阴性 >        |
|              |           |             |
| 隔离情况*        |           | 禾隔离 >       |
| 是否在汉 *       |           | 是 >         |
| 是否因中高风       | 风险未返汉 *   | 否 >         |
|              | 提交        |             |

# 感谢观看!

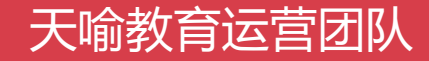